# Hartland Schools Payroll eVoucher Registration and Login Instructions

#### IF YOU ARE A NEW EMPLOYEE PLEASE CONTACT ANDI PANFIL FOR YOUR EMPLOYEE ID # ANYTIME DURING THE WEEK YOU WILL RECEIVE YOUR FIRST PAYCHECK AT EXT. 2126 OR BY EMAIL AT andrapanfil@hartlandschools.us

Step 1: Access the eVoucher link through the <u>Hartland Schools website homepage</u> under "Employee Links", then select "eVoucher"

OR

Go to the web browser and copy/paste the following web address: <u>https://hrweb.resa.net/eEmployee/</u>

### Step 2: DISTRICT SCREEN

Select Hartland Consolidated Schools from the pull-down (will be default after initial setup).

## Step 3: REGISTRATION/LOGIN SCREEN

First time users: You will register to obtain a user name and password. Click on "<u>Not a registered user? click here!</u>" on left side of screen. You will be asked to create a User Name and Password, as well as provide your name, birth date, and your 6 digit Employee ID # (which you will obtain prior to your first paycheck - see note at top of this page), do not use your SS # or your registration will be unsuccessful.

- Create a User Name (all lower case, no spaces): We recommend you use your full name. example: johndoe
- Password: You may choose your own unique password & change it at any time.
- Once you have successfully created an account, you will be prompted to return to the main district screen. WRITE DOWN YOUR USER NAME & PASSWORD YOU CREATED IN A SAFE PLACE, along with your Employee ID # (you will need this # if you forget your User Name and/or Password). Repeat Step 2, then go to Step 4.

## Step 4: REGISTRATION/LOGIN SCREEN

First time users: Now Log in with the User Name and Password you just created.

• Employees who already have a User Name: \*\*If it says you already have a User Name, click on "<u>FORGOT USER NAME</u>" (on left). If you forgot your password, do the same step after you get your USER NAME by clicking on "<u>FORGOT PASSWORD</u>".

#### Step 5: CHECK VOUCHER SCREEN (Click on "Voucher" Tab to view your voucher) Select a check date from the pull-down box.

- Your current and year-to-date pay information will be displayed.
- You may wish to print your eVoucher or save and store it in your computer.
- Voucher history for the past 2 years will remain on the site.